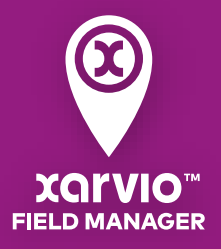

*誰でもスマート農業が始められる!* **積算温度** 

| ᅶᇮᄮᄫᅚᄪᆂ                                  |                                    | ページかに結省、                           | 迫   府   //   //   //   //   //   //   // |                                                 |  |
|------------------------------------------|------------------------------------|------------------------------------|------------------------------------------|-------------------------------------------------|--|
| 機能概要                                     | ■ 八×1′<br>でま=                      | 、 ノルワ倶昇.<br>ます。                    | □  又 / ノ ノ                               | ~と凹物巧に陥訫                                        |  |
|                                          | ■ 利田で                              | <sup>、</sup> 、。<br>まス場合は <b>重前</b> | に圃堤登録                                    | 品と作付容録をし                                        |  |
|                                          | - われりる吻白は手的に回吻豆跡と下り豆跡としておく必要があります。 |                                    |                                          |                                                 |  |
|                                          | ■ 積質湯                              | 温度機能は一定:                           | ・。<br>期間後に有                              | 国料サービスとな                                        |  |
|                                          | ります                                | す。(2024年6月                         | 時点)                                      |                                                 |  |
| STEP<br>1 (1)<br>(2)                     | 画面上部の<br>見たい圃場                     | アイコンから、<br>を選択                     | 「天気」:                                    | をクリック                                           |  |
| A III ~                                  | <u>&amp;</u><br>ス <del>テ</del> ータス |                                    | <mark>/2</mark><br>分析                    | テ ・ ・ ・ ・ ・ ・ ・ ・ ・ ・ ・ ・ ・ ・ ・ ・ ・             |  |
| 天気                                       | 過去0                                |                                    |                                          |                                                 |  |
| <b>111</b><br>262 圃場 - 6129.1 a          | 気温                                 | 3574 3574                          |                                          | -                                               |  |
| Testt Field 1<br>36.91 a - HyogoSake85   | ▲                                  | <b>2月</b><br>2024<br>7 °C          | <b>4月</b><br>2024<br>17 °C               | 6 <del>Л</del><br>2024<br>23 °С <mark>※1</mark> |  |
| <b>新しい圃場 fukuoka</b><br>30.49 a - LGCソフト | 平年値平年差                             | 6 °C<br>Ø +1 °C                    | 15 °C<br>• <b>+2 °C</b>                  | 23 °C 2024年1月11日<br>0 °C からの積算温度                |  |
| P + + + ~ ~ y                            |                                    | 30 0                               | 202<br>平1                                | 24年4月27日<br>-2000 °C<br>扫気湯(実測)                 |  |
| SMALL FIELD PZ TEST                      |                                    | 20 °C                              | 1 ml                                     | <b>− 20.3 °C</b> −1600 °C                       |  |
| 2<br>Winter Cabbage                      |                                    | 10 °C                              | 44 44 44                                 | <sup>≠</sup> 値 -1400 °C<br>-16.5 °C -1200 °C    |  |
| 12.37 a - BCR龍月                          |                                    | A TOWN                             | 積                                        | 章温度(実測) -1000 °C<br>- 893.2 °C -800 °C          |  |
|                                          |                                    | 0 °C-                              | 平4                                       | ∓高低幅−600 °C                                     |  |
| 50.57 a                                  | •                                  |                                    |                                          | 21.7 ℃ 最高 -200 ℃                                |  |
| Field 1<br>17.13 a                       | _                                  | ✓ 平均気温(実測) ✓ 平年値 ✓ 積算温度(実測) 平年高低幅  |                                          |                                                 |  |
|                                          |                                    |                                    |                                          |                                                 |  |
| ■ 積算の計算期間の起点日は作物により異なります                 |                                    |                                    |                                          |                                                 |  |
| (水稻                                      |                                    | 水稲以夕                               | ¥ )                                      | ✓ 使い方の例 ✓ 播種日・定植日からの                            |  |

I. 作付け登録の日付を起点に積算

- ✓播種日・定植日からの積算 温度は多くの作物において 成熟や収穫時期の目安とし て有用です。
- ✓予測機能と併用することで、 予測の解釈がしやすくなり ます(予測機能+水稲の出 穂後積算温度)。

※任意の期間の積算温度も計算してくれます(詳細は次ページ「カスタム」) ※積算は毎日の平均気温を累積しています

I. 予測機能を使用していない圃場-作

BBCH55(出穂期50%)を起点に積算

付け登録の日付を起点に計算 II. 予測機能を使用している圃場-

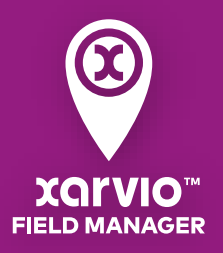

*誰でもスマート農業が始められる!* **積算温度** 

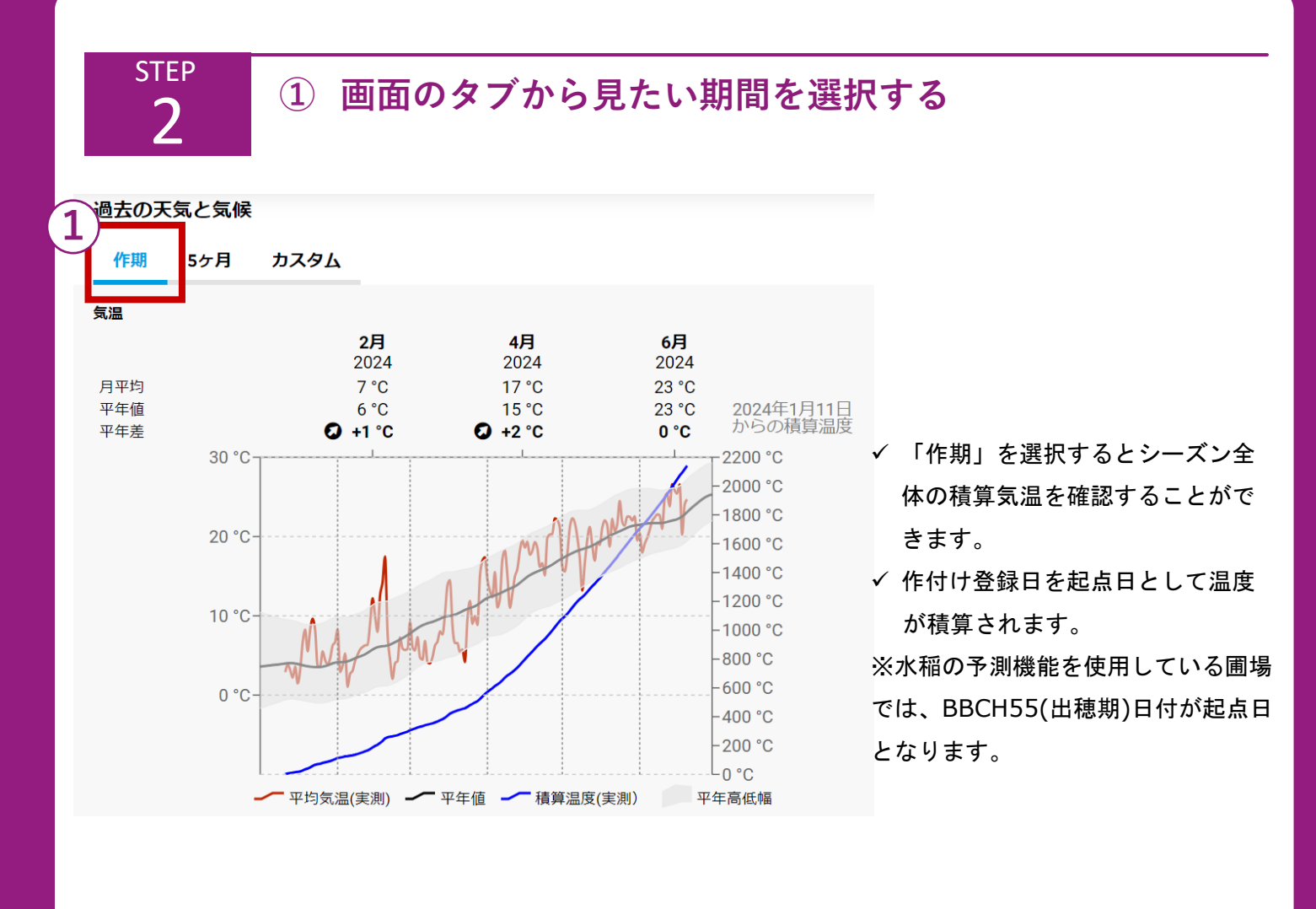

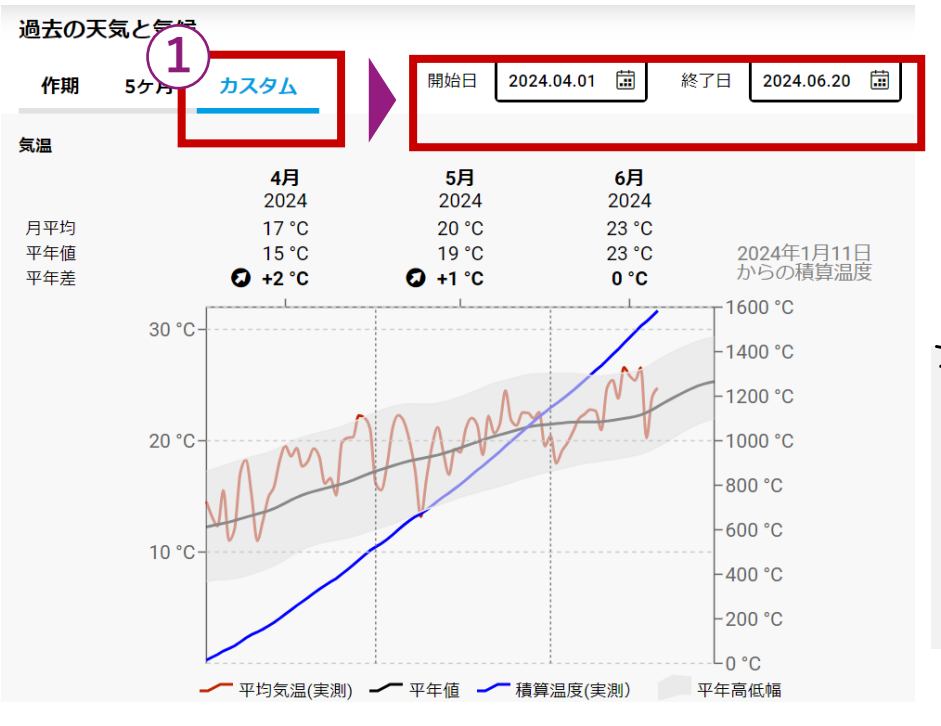

- ✓「カスタム」を選択すると任意の期間を選択できます。
- ✓「開始日」と「終了日」を設定 すると設定した期間内での積算 気温が計算されます。

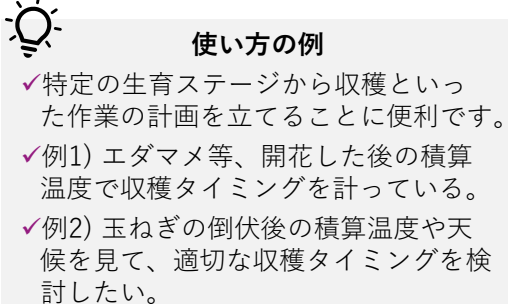

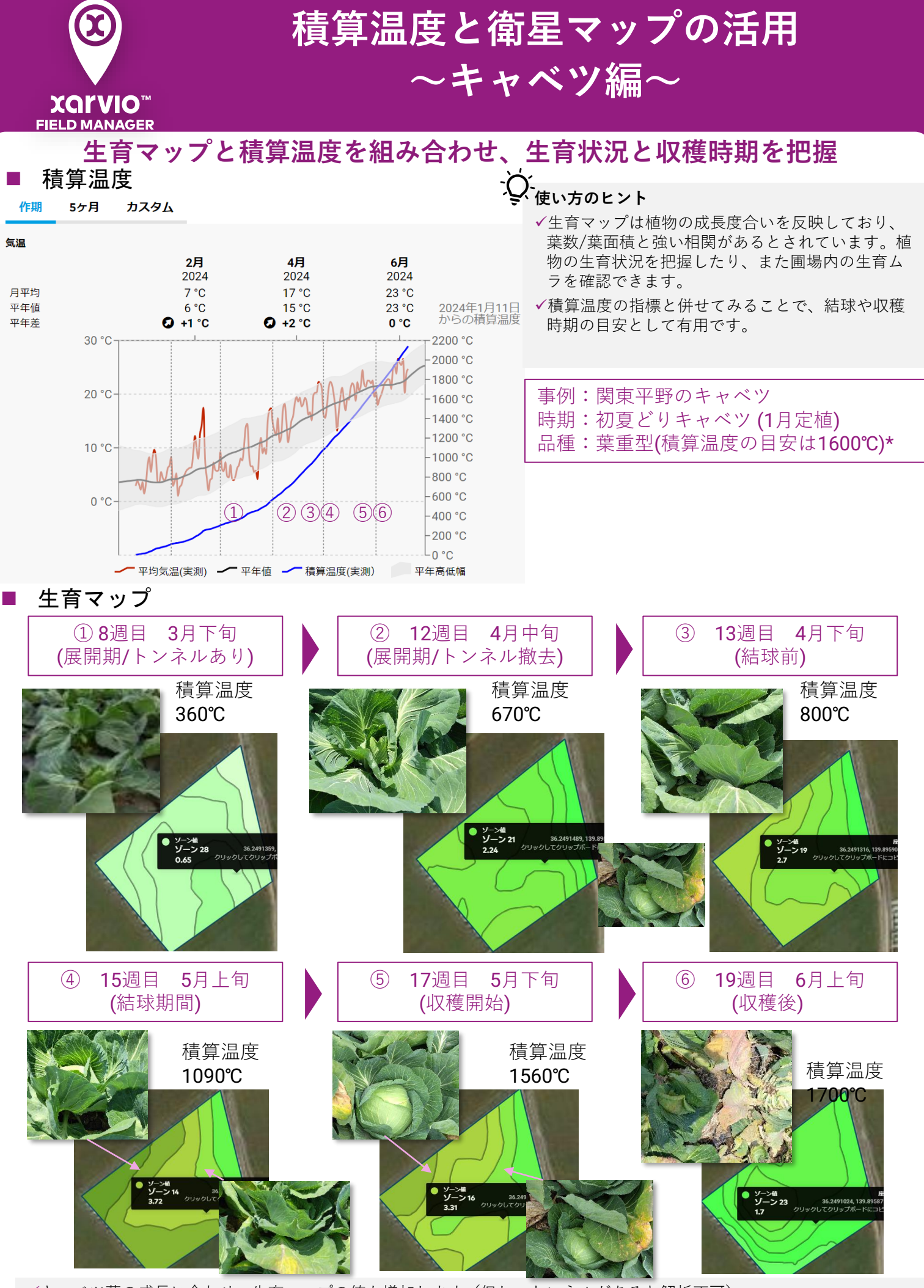

✓キャベツ葉の成長に合わせ、生育マップの値も増加します(但し、トンネルがあると解析不可)。
 ✓結球すると生育マップの値がピークを迎え、収穫時期になると若干低下します(積算温度1600°C)。
 \*本事例は一般的な目安を参考にしています。品種や地域ごとの積算温度は指導機関や種苗メーカー等にお問い合わせください